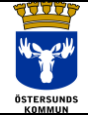

| 7       | Dokumentnamn             | Dokumenttyp | Sida  |
|---------|--------------------------|-------------|-------|
| l       | Pydio - Grundinställning | Instruktion | 1 (3) |
| <i></i> | Upprättad av             | Reviderad   | Ver.  |
| os      | IT-enheten               | 2019-06-20  | 1.2   |

| Följande dokume<br>Pydio används för att komma                                                           | ent beskriver hur du går tillväga för att ställa in appen<br>a åt filer på filserver från mobila enheter som t.ex. iPad | Pydio.<br>I eller Smartphone. |  |  |
|----------------------------------------------------------------------------------------------------|----------------------------------------------------------------------------------------------------|-------------------------------|--|--|
| <i>Förutsättning</i> : Du är ansluten till nätverket OSDKom_MOB (Smartphone) eller OSDKom_ADM_MOB (iPad) |                                                                                                    |                               |  |  |
| Starta appen <b>Pydio</b>                                                                                | Pydio                                                                                                    |                               |  |  |
| Fyll i serveradress<br>internafiler.ostersund.se                                                         | iPad 중 14:06                                                                                                    | ≵ 36 % ∎_⊧                    |  |  |
| Om det står https:// före så<br>tryck på texten så ändras                                                |                                                                                                    |                               |  |  |
| den un nup.//                                                                                            | Welcome<br>Type in your server adress                                                                                   | 818<br>610                    |  |  |
| Tryck därefter på<br>Next                                                                                | http:// internafiler.ostersund.se                                                                                       |                               |  |  |
|                                                                                                    | CANCEL                                                                                                    | NEXT                          |  |  |
|                                                                                                    |                                                                                                    |                               |  |  |
| Hitta på ett namn för din anslutning.                                                                    | iPad <b>奈</b> 14:09                                                                                                    | 🕈 Laddar inte 🔲               |  |  |
| Förslagsvis ditt namn eller låt<br>det stå Internafiler                                                  | Pydi / a                                                                                                    |                               |  |  |
| Tryck på <b>Next</b>                                                                                     | Customization                                                                                                    |                               |  |  |
|                                                                                                    | Type in the desired server label                                                                                        |                               |  |  |
|                                                                                                    | <                                                                                                    | NEXT                          |  |  |
|                                                                                                    |                                                                                                    |                               |  |  |
|                                                                                                    |                                                                                                    |                               |  |  |
|                                                                                                    |                                                                                                    |                               |  |  |
|                                                                                                    |                                                                                                    |                               |  |  |

| AAAAA      | Dokumentnamn             | Dokumenttyp | Sida  |
|------------|--------------------------|-------------|-------|
| Mr all     | Pydio - Grundinställning | Instruktion | 2 (3) |
|            | Upprättad av             | Reviderad   | Ver.  |
| ÖSTERSUNDS | IT-enheten               | 2019-06-20  | 1.2   |

| Fyll i ditt anv-id som du<br>använder för att logga in i<br>datorn.<br>Tryck därefter på <b>Next</b> | iPad <b>?</b>                         |                | ¥ Laddar inte . ■) |
|----------------------------------------------------------------------------------------------------|---------------------------------------|----------------|--------------------|
|                                                                                                    | Internafiler<br>Type in your login    |                | NEXT               |
| Fyll i ditt lösenord som du<br>använder för att logga in i<br>datorn.                                | iPad 🗢                                | 14:09<br>Pydi, | ⊁ Laddar inte  ■+  |
| Tryck därefter på <b>Next</b>                                                                        | Internafiler<br>Type in your password |                |                    |
|                                                                                                    | <                                     |                | NEXT               |
| Din anslutning är nu skapad<br>Tryck på raden för att öppna                                          | iPad 🗢                                | 15:09<br>Pydi  | ≵ 100 % 💶)         |
|                                                                                                    | Internafiler<br>Chrbac                |                | >                  |

| 40000      | Dokumentnamn             | Dokumenttyp | Sida  |
|------------|--------------------------|-------------|-------|
| Je way     | Pydio - Grundinställning | Instruktion | 3 (3) |
|            | Upprättad av             | Reviderad   | Ver.  |
| ÖSTERSUNDS | IT-enheten               | 2019-06-20  | 1.2   |

| Gemensamma Dokument<br>och Mina Dokument visas till<br>vänster i appen<br>Logga ut genom att tryck på<br>ikonen uppe till vänster                                             | iPad   | 15:10                     |   |      | <b>≵ 100 % (■</b> )) |
|----------------------------------------------------------------------------------------------------|--------|---------------------------|---|------|----------------------|
| Du kan redigera eller ta bort<br>din anslutning genom att dra<br>från höger till vänster på<br>raden i appens startfönster.<br>Redigera används om du<br>t.ex. bytt lösenord. | iPad 🗢 | 15:19<br>Pydi, /.<br>LITE | > | Edit | * 100 % 🗩            |